# Údajová databanka UDB2003L

# Užívateľský manuál

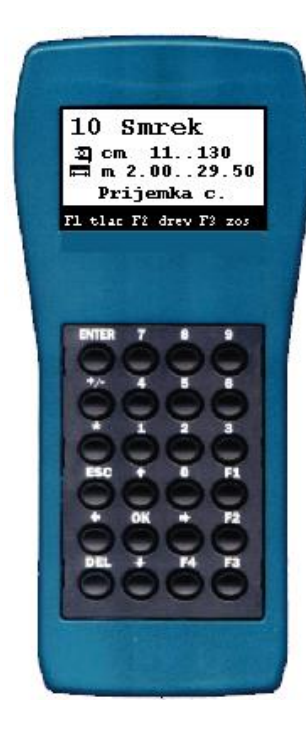

Vyrába: VAROS – združenie 974 00 Banská Bystrica http://www.varos.sk tel.: 048/414 5704 fax: 048/414 5703 e\_mail: varos@varos.sk

#### Dodáva: Merlin spol. s r.o. 974 01 Nemce http://www.merlin-sro.sk tel./fax: 048/414 4265 e\_mail: merlin-sro@merlin-sro.sk

(c) VAROS

## Údajová databanka - UDB2000L.

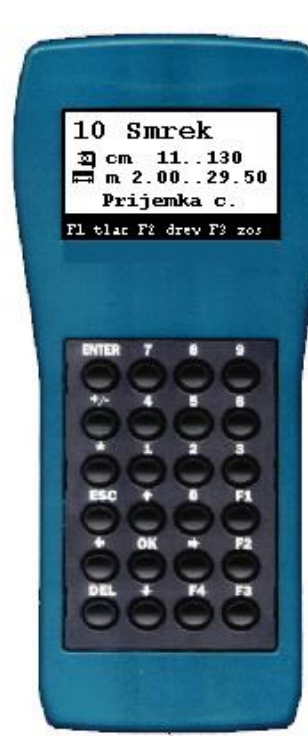

#### Základné informácie:

Údajová databanka je prenosný minipočítač, ktorý slúži na evidenciu nakládky /príjemky a výdajky/ guľatiny priamo v teréne. Pomocou klávesnice sa vkladajú jednotlivé dreviny a ich parametre /priemer, dĺžka, akosť, číslo kmeňa/. Na základe vložených údajov si databanka zistí objem, hrúbkový stupeň, váhu a cenu dreviny. Evidujú sa všetky údaje o každom kmeni. Databanka si zotriedi jednotlivé dreviny podľa akosti a hrúbkového stupňa. Dreviny je možné triediť podľa slovenskej, alebo európskej normy /hrúbkový stupeň, vyjadrenie objemu a značenie akosti/. Do databanky sa dá pomocou počítača predplniť 5 cenníkov pre každú drevinu. Spracované údaje je možné vytlačiť na sériovú tlačiareň, alebo preniesť do počítača na ďalšie spracovanie. Z databanky je možné tlačiť príjemku, výdajku jednotlivých kmeňov podľa poradia vkladania "Preukaz pôvodu dreva na prepravu a spracovanie" a kumulovaný prehľad kmeňov /zotriedenie drevín podľa hrúbkového stupňa a kvality/. Pri tvorení výdajky sa guľatiny, ktoré boli zaevidované v nakládkach jednoducho vyberajú zadaním čísla kmeňa. Parametre kmeňa sa automaticky predplnia z údajov príjemky. Pri evidovaní sa dá operatívne priraďovať číslo cenníka k jednotlivej príjemke, alebo výdajke. Databanka obsahuje pamäť na evidenciu 100 nakládok, pričom v každej nakládke môže byť 399 kmeňov. Pre evidenciu nakládok z dlhodobého hľadiska je možné jednotlivé nakládky preniesť pomocou komunikačného programu do počítača cez sériové rozhranie RS232. Nakládky je možné z počítača kedykoľvek vytlačiť. Zmena ceny jednotlivých drevín sa vykonáva konfiguračným programom z počítača. Doba práce na jedno nabitie akumulátorov je cca. 16 hodín bez podsvietenia displeja.

## Význam kláves:

| <enter></enter> | Spustenie databanky /UDB/. Vypínanie je automatické                                      |  |  |  |
|-----------------|------------------------------------------------------------------------------------------|--|--|--|
|                 | po 2min 45Sec, ak sa s UDB nepracuje.                                                    |  |  |  |
| <f1></f1>       | Výberové menu                                                                            |  |  |  |
|                 | <ul> <li>informácia o aktuálnej nakládke</li> </ul>                                      |  |  |  |
|                 | <ul> <li>tlač aktuálnej nakládky na tlačiareň</li> </ul>                                 |  |  |  |
|                 | <ul> <li>mazanie všekých nakládok</li> </ul>                                             |  |  |  |
|                 | - nastavenie svetla, jasu a kontrastu databanky.                                         |  |  |  |
| <f2></f2>       | Výber druhu dreviny podľa názvu dreviny.                                                 |  |  |  |
| <f3></f3>       | Výber staršej nakládky, alebo založenie novej nakládky.                                  |  |  |  |
| <f4></f4>       | Úprava údajov v aktuálnej nakládke.                                                      |  |  |  |
| <del></del>     | Vymazanie znaku pred kurzorom, vymazanie kmeňa v nakládke.                               |  |  |  |
| <esc></esc>     | Návrat do nadradeného menu, vyskočenie bez uloženia údajov.                              |  |  |  |
| < 0><9>         | Numerický vstup znakov. Zadávanie priemeru, dĺžky, akosti, čísla                         |  |  |  |
|                 | kmeňa, ceny.                                                                             |  |  |  |
| < * >           | Vkladanie desatinnej čiarky.                                                             |  |  |  |
| <ok></ok>       | Potvrdenie typu dreviny, priemeru, dĺžky, akosti, čísla kmeňa.                           |  |  |  |
|                 | Potvrdenie výberu nakládky alebo kmeňa pri listovaní a oprave.                           |  |  |  |
| ¬ ®             | Pohyb po výbere doľava, doprava.                                                         |  |  |  |
|                 | Pohyb po výbere hore, dolu, listovanie v kmeňoch a nakládkach.                           |  |  |  |
| <enter></enter> | Ukončenie vkladania parametrov dreviny, textovych vstupov, hlavičky obchodného partnera. |  |  |  |

## Napájanie UDB:

UDB je napájaná nabíjateľnými akumulátormi. Ak sa s databankou nepracuje prechádza do spacieho režimu. V tomto režime vydržia akumulátory min.30 dní. Odporúča sa nabíjať akumulátory aspoň raz za 20dní. Ak sa s databankou nepracuje dlhú dobu databanku treba odpojiť od akumulátorového packu. Na predĺženie doby práce na jedno nabitie akumulátorov, treba vypnúť podsvietenie displeja. Ak je podsvietenie displeja

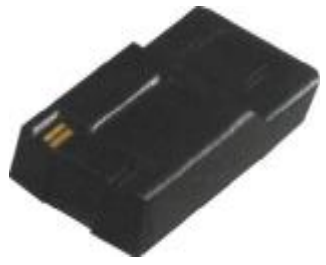

Priemerná doba práce v závislosti na podsvietený displeja

nevyhnuné, odporúča sa zníženie jasu viď. menu F1.

| Svetlo ON | Svetlo OFF |
|-----------|------------|
| 8 hodín   | 16 hodín   |

#### Ak sú akumulátory vybité, databanka informuje užívateľa o tomto stave. V tomto

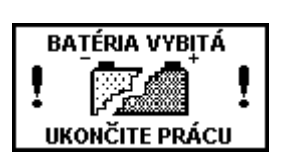

prípade treba ukončiť prácu s databankou a pripojiť databanku k pulznému zdroju, ktorý je jej súčasťou. V prípade, že máte zakúpený náhradný akumulátorový pack, stačí ho pripojiť k databanke a vybitý nabíjať mimo databanky. Údaje v databanke zostanú zachované.

### Nabíjanie akumulátorov:

UDB je napájaná nabíjateľnými akumulátormi. Nové nenaformátované akumulátory nemajú plnú kapacitu. Nové akumulátory treba naformátovať, aby sa predĺžila doba práce s databankou. Formátovať sa odporúčajú i akumulátory, ktoré sa nepoužívali dlhšiu dobu cca. 1 rok.

#### Formátovanie akumulátorov:

- nabitie akumulátorov na plnú hodnotu (červená LED dioda na batériovom púzdre zhasne)
- vybitie akumulátorov (databanka pri práci upozorňuje na vybité akumulátory)
- cyklus nabitia a vybitia opakovať 3x

#### Význam LED diód na akumulátorovom púzdre:

Na zadnej strane akumulátorového púzdra sú dve svietivé LED diódy.

- LED FASTčervená LED dióda, aktivované rýchle nabíjanie akumulátorov. Nabitie<br/>akumulátorov do 3 hodín, červená LED dióda zhasne.<br/>Ak sú akumulátory úplne vybité, najprv sa rozsvieti zelená LED dióda<br/>nabíjanie "kvapkovitým" prúdom. Ak sa na akumulátoroch zvýši<br/>napätie, nabíjačka automaticky prejde do rýchleho nabíjania.
- **LED POWER** zelená LED dióda, pripojenie vonkajšieho napájacieho napätia. Ak svieti len táto LED, akumulátory sú nabité, pričom sa dobíjajú udržovacím "kvapkovitým" prúdom.

Akumulátory sú nabíjané rýchlonabíjačkou pomocou pulzného zdroja 9V/1A.

#### \*\*\* POZOR\*\*\*

Najprv treba pripojiť pulzný zdroj k akumulátorovému púzdru a následne pulzný zdroj k elektrickej sieti. V opačnom prípade môže dôjsť k zničeniu pulzného zdroja.

Nepracujte s databankou počas nabíjania. Rýchlonabíjačka si pri záťaži nevie správne zdetekovať ukončenie rýchlonabíjacieho cyklu akumulátorov. Akumulátory sa nemusia nabiť na plnú kapacitu, alebo môže dôjsť k prebíjaniu akumulátorov.

## Práca s databankou:

Po spustení databanky stlačením tlačidla ENTER sa zobrazí informačné okno, v ktorom sú tieto informácie

- naposledy použitý typ dreviny
- minimálna a maximálna tabuľková hodnota priemeru kmeňa v metroch
- priemeru dreviny v centimetroch
- minimálna a maximálna tabuľková hodnota dĺžky kmeňa v metroch
- typ a číslo nakládky ktorá je práve rozpracovaná príjemka – príjem dreviny na sklad, výdajka-výdaj dreviny zo skladu
- HELP menu pomocných kláves.

Databanka si pamätá naposledy vložené údaje o kmeni a tieto automaticky predpĺňa pri vkladaní novej dreviny. Užívateľ môže tieto údaje kedykoľvek zmeniť.

Údaje, ktoré sa predpĺňajú sú:

- § číslo kmeňa, automaticky sa generuje o jedno vyššie ako číslo predchádzajúceho kmeňa
- § typ dreviny /smrek, buk ,dub, douglaska....../
  § dĺžka guľatiny v metroch
- § dizka guratiny v metroch§ priemer gul'atiny v centimetroch
- s priemer guratiny v s akosť guľatiny
- **§** akosť guľatiny.

DG 01256 0.71 4.00/50 IIIA 5 Cena 2500/1775 Vaha 1060/753

Pri práci s databankou možno použiť funčné klávesy **F1-F4**. Tieto klávesy vyvolávajú ďalšie funkcie programu.

#### F1 – informácia a tlač aktuálnej nakládky.

- F1 skok do menu.
- <sup>–</sup> pohyb po výberovom menu hore, dolu
- **OK** potvrdenie voľby
- ESC návrat do nadradeného menu
- ¬ ℝ pohyb kurzora doľava, doprava.

#### Informacia

Tlac dokladu Tlac sumaru Svetlo ON/OFF Celkove mazanie Kontrast Podsvietenie

20 -Borovica A 2) cm 11...130 3 cm 2.00...2950 Prijemka c. 1000 F1 tlač F2 dreviny F3 zostavy Informacia. Po potvrdení tejto voľby sa zobrazí informácia o aktuálnej nakládke.

| Prijemka c. 1000           Objem [m3]         2.58           Pocet kmenov         8           Vaha [kg]         2470           Cennik 2         1450.8           OBJ/HRS/AK SK/SK/SK         Kmene: 129 | <ul> <li>\$ typ nakládky (príjemka/výdajka), číslo nakládky</li> <li>\$ celkový objem nakládky v m<sup>3</sup></li> <li>\$ celkový počet kmeňov v nakládke</li> <li>\$ celková váha nakládky v kg</li> <li>\$ celková cena nakládky a číslo použitého cenníka</li> <li>\$ použitá norma na určenie objemu, hrúbkového stupňa a akosti dreviny (EU/SK) viď, menu F3</li> </ul> |
|----------------------------------------------------------------------------------------------------|----------------------------------------------------------------------------------------------------|
|----------------------------------------------------------------------------------------------------|----------------------------------------------------------------------------------------------------|

§ číslo prvého a posledného kmeňa v nakládke.

Tlač dokladu. Po potvrdení voľby databanka vytlačí tlačovú zostavu jednotlivých drevín

| Informacia      |
|-----------------|
| Tlac dokladu    |
| Tlac sumaru     |
| Svetlo ON/OFF   |
| Celkove mazanie |
| Kontrast        |
| Podsvietenie    |
|                 |

podľa poradia vkladania tzv. "Preukaz pôvodu dreva na prepravu a spracovanie". Tlačová zostava poskytuje o jednotlivom kmeni tieto informácie: číslo kmeňa, skratku dreviny, dĺžku, priemer, akosť, kubičnosť, cenu za m<sup>3</sup>, cenu za kmeň.Konečný sumár: počet kmeňov v nakládke, váha, objem a cena nakládky. Príklad tlače viď. Tlač1.

Tlač sumáru. Po potvrdení voľby databanka vytlačí tlačovú zostavu kumulovaných údajov

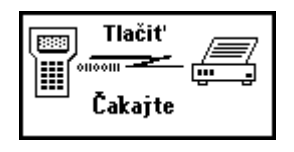

o nadkládke. Dreviny sú zotriedené a kumulované podľa typu dreviny, akosti a hrúbkového stupňa. Zostava poskytuje pri kumulovaných drevinách tieto informácie: počet kmeňov, objem, váha, cena za m<sup>3</sup>, cena za kmene. Konečný sumár: počet kmeňov v nakládke, váha, objem a cena nakládky. Príklad tlače viď. Tlač2.

Tlač zostavy je možné na sériovej tlačiarni, ktorej komunikačné parametre musia byť nastavené 9600,N,8,1,p

- § rýchlosť 9600 bitov/sekundu
- **§** parita NONE
- **§** počet bitov 8
- **§** počet stop bitov 1
- § riadenie toku dát hardwarové DTR/DSR bez parity
- §

Odporúčaná tlačiareň na tlač z databanky je ihličková tlačiareň EPSON LX300, LX300+.

Svetlo ON/OFF. Zapínanie a vypínanie podsvetlenia displeja. Podsvietenie displeja .

| Informacia<br>Theo dokladu |
|----------------------------|
| Tlac sumaru                |
| Svetlo ON/OFF              |
| Celkove mazanie            |
| Kontrast                   |
| Podsvietenie               |

umožňuje prácu s databankou i pri zhoršených svetelných podmienkach. Odporúča sa používať podsvietenie displeja len v nevyhnutných prípadoch. Podsvietenie znižuje dobu práce s databankou približne na polovicu. **Celkové mazanie.** Po potvrdení voľby databanka vymaže všetky evidované nakládky. \*\*\*POZOR\*\* Pred vymazaním nakládok sa odporúča z hľadiska dlhodobej evidencie nakládok, jednotlivé nakládky preniesť pomocou komunikačného programu do počítača. Informacia Tlac dokladu Tlac sumaru Svetlo ON/OFF Celkove mazanie Kontrast Podsvietenie

**Kontrast.** Po potvrdení voľby sa na databanke dá nastaviť kontrast písma databanky

|     | jemná zmena kontrastu   |
|-----|-------------------------|
| ¬ ® | skoková zmena kontrastu |
| OK  | potvrdenie kontrastu.   |

Informacia Tlac dokladu Tlac sumaru Svetlo ON/OFF Celkove mazanie Kontrast Podsvieten

Podsvietenie po potvrdení voľby sa na databanke dá nastaviť intenzita posvietenia displeja.

Pred nastavením podsvietenia displeja treba zapnúť svetlo.

|    | zmena intenzity posvietenia |
|----|-----------------------------|
| OK | potvrdenie intenzity.       |

Informacia Tlac dokladu Tlac sumaru Svetlo ON/OFF Celkove mazanie Kontrast Podsvietenie

### <u>F2 – výber dreviny.</u>

Pomocou funkčnej klávesy F2 v hlavnom menu sa vyberá typ dreviny v nakládke. Po stlačený klávesy F2 sa zobrazí ponuka drevín. Listovanie po drevinách sa vykonáva šípkami – .

- F2 skok do výberu drevín
- pohyb po drevinách smerom nahor
- pohyb po drevinách smerom nadol
- **OK** potvrdenie výberu typu dreviny
- **ESC** návrat do hlavného menu bez výberu dreviny

Po potvrdení deviny sa zobrazia pomocné informácie pre vybraný typ dreviny.

- číslo dreviny
- názov dreviny
- minimálny a maximálny priemer dreviny v cm
- minimálna a maximálna dĺžka dreviny v metroch
- typ a číslo nakládky ktorá je práve rozpracovaná

#### Smrek Borovica A Borovica A Vejmutovka A Vejmutovka B Smrekovec A Smrekovec B

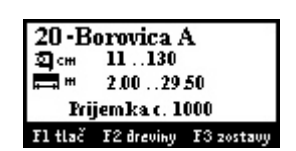

<u>Číslo dreviny</u> je číslo priradené jednotlivým typom dreviny. Toto číslo sa používa na rýchle vyberanie typu dreviny, bez nutnosti výberu pomocou klávesy **F2**. Hodnoty, ktoré sú uvedené v tabuľke č.1 Tieto hodnoty sú prednastavené možno ich meniť z počítača pomocou obslužného programu.

#### Tabuľka č.1: Typ dreviny, skratka, kód, prednastavené hodnoty

| Drevina      | Skratka | Kód | Drevina | Skratka | Kód |
|--------------|---------|-----|---------|---------|-----|
| Smrek        | SM      | 10  | Čerešňa | CS      | 46  |
| Borovica A   | BO      | 20  | Slivka  | SL      | 47  |
| Borovica B   | BO      | 21  | Hruška  | HR      | 48  |
| Vejmutovka A | A VJ    | 22  | Jabloň  | JN      | 49  |
| Vejmutovka E | B VJ    | 23  | Platan  | PL      | 60  |
| Smrekovec A  | SC      | 24  | Dub     | DB      | 50  |
| Smrekovec B  | SC      | 25  | Cer     | CR      | 51  |
| Douglaska A  | DG      | 26  | Brest   | BH      | 52  |
| Douglaska B  | DG      | 27  | Jasen   | JS      | 53  |
| Jedla        | JD      | 30  | Agat    | AG      | 54  |
| Buk          | BK      | 40  | Breza   | BR      | 55  |
| Javor        | JH      | 41  | Jelsa   | JL      | 56  |
| Hrab         | HB      | 42  | Vrba    | VR      | 57  |
| Jarabina     | JB      | 43  | Orech   | OV      | 58  |
| Lipa         | LP      | 44  | Topol   | TS      | 59  |
| Osika        | OS      | 45  | _       |         |     |

#### Príklad: 20 OK

Po vložení čísla **20** a následnom potvrdení klávesou **OK** sa zobrazí výber typu dreviny Borovica A s informáciou o minimálnych a maximálnych hodnotách priemeru a dĺžky guľatiny.

<u>Minimálny a maximálny priemer dreviny</u> udáva minimálnu a maximálnu veľkosť priemeru dreviny v **centimetroch**. Pri vkladaní priemerov drevín sú povolené iba priemery ktoré zodpovedajú tabuľkovým hodnotám "**Tabuľky objemu dreva guľatiny meranej s kôrou** – **ČSN 480009**".

<u>Minimálna a maximálna dĺžka dreviny</u> udáva minimálnu a maximálnu dĺžku dreviny v **metroch**. Pri vkladaní dĺžky drevín sú povolené iba dĺžky, ktoré zodpovedajú tabuľkovým hodnotám "**Tabuľky objemu dreva guľatiny meranej s kôrou – ČSN 480009**". Databanka nevyčísli objem kmeňa pri nesprávnych parametrov dreviny.

Ak sa pri nakládke vyjadruje objem v európskej norme EU, hodnoty minimálna a maximálna veľkosť priemeru a dĺžky dreviny sú iba informatívne. V tomto prípade sa pre určenie objemu dreviny nepoužívajú tabuľkové normy, ale sa objem iba vypočíta podľa vzorca viď. menu F3.

## Tabuľka č.2: Typ dreviny, maximálne a minimálne hodnoty priemeru a dĺžky

| Drevina      | Priemer | Dĺžka     | Drevina | Priemer | Dĺžka     |
|--------------|---------|-----------|---------|---------|-----------|
|              | minmax  | minmax    |         | minmax  | minmax    |
| Smrek        | 11130   | 2,0029,50 | Čerešňa | 11130   | 2,0026,50 |
| Borovica A   | 1160    | 2,0025,50 | Slivka  | 11130   | 2,0026,50 |
| Borovica B   | 20100   | 1,25 5,00 | Hruška  | 11130   | 2,0026,50 |
| Vejmutovka A | 1160    | 2,0025,50 | Jabloň  | 11130   | 2,0026,50 |
| Vejmutovka B | 20100   | 1,25 5,00 | Platan  | 11130   | 2,0026,50 |
| Smrekovec A  | 1160    | 2,0025,50 | Dub     | 11130   | 2,0026,50 |
| Smrekovec B  | 20100   | 1,25 5,00 | Cer     | 11130   | 2,0026,50 |
| Douglaska A  | 1160    | 2,0025,50 | Brest   | 11130   | 2,0026,50 |
| Douglaska B  | 20100   | 1,25 5,00 | Jasen   | 11130   | 2,0026,50 |
| Jedla        | 11130   | 2,0029,50 | Agát    | 11130   | 2,0026,50 |
| Buk          | 11130   | 2,0026,50 | Breza   | 11130   | 2,0026,50 |
| Javor        | 11130   | 2,0026,50 | Jelša   | 11130   | 2,0026,50 |
| Hrab         | 11130   | 2,0026,50 | Vŕba    | 11130   | 2,0026,50 |
| Jarabina     | 11130   | 2,0026,50 | Orech   | 11130   | 2,0026,50 |
| Lipa         | 11130   | 2,0026,50 | Topoľ   | 11130   | 2,0026,50 |
| <u>Osika</u> | 11130   | 2,0026,50 |         |         |           |

Priemer drevín sa zadáva v centimetroch a zvyšuje sa po 1 centimetri. Dĺžka drevín sa zadáva v metroch a zvyšuje sa podľa nasledujúceho rozpisu. (ČSN 480009)

#### Ihličnaté drevo

- po 0,1 metra ak je priemer guľatiny väčší ako 100 centimetrov
- po 0,25 metra ak je dĺžka guľatiny menšia ako 14 metrov a priemer <100 cm
- po 0,5 metra ak je dĺžka guľatiny väčšia ako 14 metrov a priemer <100 cm

#### Listnaté drevo

- po 0,1 metra ak je dĺžka guľatiny menšia ako 12 metrov, alebo priemer >100 cm
- po 0,5 metra ak je dĺžka guľatiny väčšia ako 12 metrov a priemer <100 cm

#### F3 – založenie novej nakládky, alebo výber staršej nakládky.

Pomocou funkčnej klávesy **F3** v hlavnom menu sa vyberá staršia nakládka, alebo zakladá nová nakládka. Pri zakladaní novej nakládky je rozhodujúce zvoliť, či sa jedná o príjemku, alebo výdajku. Čísla kmeňov, ktoré boli vkladané v príjemkach sa evidujú a užívateľ ich vie rýchlo vložiť do ďalšej príjemky alebo výdajky viď. "Založenie novej nakládky". Pri rýchlom vkladaní čísla kmeňa sa

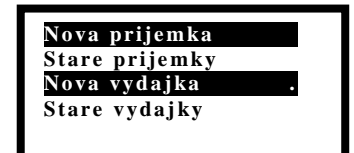

automaticky prenášajú aj informácie o kmeni /akosť, priemer, dĺžka/. Objem, hrúbkový stupeň a cena sa dopĺňa na základe nastavenia noriem na určovanie objemu a hrúbkového stupňa v hlavičke nakládky.

Nová príjemka/výdajka po potvrdení voľby databanka umožní vytvoriť novú nakládku.

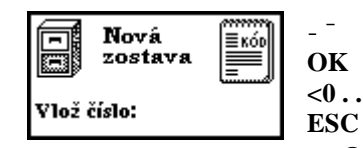

pohyb kurzora po výberovom menu hore, dolu
 potvrdenie výberu, výber znaku pri písaní
 vkladanie numerických znakov

C návrat do nadradeného menu

¬ ℝ výber znaku pri písaní textu

**ENTER** ukončenie vkladania textu, návrat do nadradeného menu, ukončenie vkladania hlavičky.

#### Založenie novej nakládky /príjemky alebo výdajky/

| Duitombo   | 125(5)    |
|------------|-----------|
| Ријешка с. | 125(5)    |
| Fy:        |           |
| SPZ:       |           |
| Ciacha:    |           |
| Cennik: 1  | DPH: 20%  |
| Vysusenie: | Polosuch  |
| OBJ/HRS/A  | KSK/SK/SK |
| Datum:     |           |
|            |           |

Po potvrdení voľby nová nakládka sa otvorí okno na vloženie čísla nakládky. Číslo nakládky sa vkladá pomocou kláves <0 . . 9> a potvrdí klávesou OK. Príjemka aj výdajka môže mať rovnaké číslo. Databanka neumožní založiť dve príjemky alebo výdajky s rovnakým číslom. Po vložení čísla nakládky sa otvorí okno na vkladanie údajov pre nakládku.

#### Príklad: 125 OK

Prvý riadok informuje, či sa jedná o príjemku, alebo výdajku. Na riadku je informácia o čísle nakládky "125". Poradové číslo nakládky v databanke je (5). Maximálny počet nakládok je 100.

Fy: Po potvrdení voľby sa predpĺňajú informácie o firme. Názov firmy, IČO, ŠPZ a ciacha.

Nazov ICO SPZ Ciacha Predplnené údaje sa používajú pri tlači dokladov a databanka ich posiela aj do počítača pri archivácii údajov. Tieto údaje slúžia na prehľadnejšiu orientáciu v starých nakládkach a preto sa ich doporučuje predplniť. Vkladanie sa ukončí stlačením klávesy ESC. Po naplnení údajov o firme sa v hlavičke nakládky zobrazí názov firmy, ŠPZ a číslo ciachy.

#### Vkladanie textových reťazcov

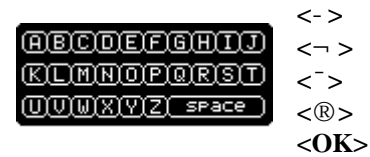

<-> pohyb hore po výbere znakov <¬> pohyb vľavo po výbere znakov <¬> pohyb vľavo po výbere znakov <®> pohyb dolu po výbere znakov <@ pohyb vpravo po výbere znakov <OK> potvrdenie vybraného znaku <DEL> vymazanie znaku pred kurzorom <0..9> vloženie číslic <ENTER> koniec vkladania textového reťazca Na displeji sa zobrazí klácvesnica so znakmi. Výber znaku začína vždy od "O". Na znak sa nakrokuje za pomoci šípok. Znak sa vyberie klávesou **OK**. Znaky od 0..9 sa vkladajú priamo z klávesnice. Po potvrdení znaku sa vkladaný text zobrazuje na spodnom riadku displeja. Klávesou **DEL** sa vymaže znak pred kurzorom. Ukončenie vkladania textu sa vykoná stlačením klávesy **ENTER**.

**Cenník.** Po potvrdení voľby sa nastavuje číslo cenníka a sadzba DPH, v ktorom sa bude oceňovať nakládka. Databanka dokáže pracovať so 6 cenníkmi. Dreviny, ktoré sú evidované v nakládke sa automaticky rozdelia podľa typu dreviny, akosti, hrúbkového stupňa a na základe tohto triedenia sa ocení každá skupina predpísanou cenou z cenníka.

**Cenník 1..4** sú pevné cenníky, ktoré je možné meniť iba pomocou počítača.

"**Ceny ručne**" je typ cenníka, ktorý je tiež naplnený z počítača, ale cena dreviny sa dá meniť priamo v databanke. Terminál si po potvrdení voľby "Prepočet ceny" v menu F4 zotriedi dreviny v nakládke a ponúkne možnosť zmeny ceny len pre tie skupiny, ktoré existujú

v nakládke. Popis viď. menu F4. "**Ceny priemer**" je špeciálny typ cenníka. Pri voľbe tohto cenníka sa nevyčísluje cena. Pri jednotlivých

kmeňoch je cena nulová. Po naložení kompletnej nakládky sa pomocou **F4** prepne do voľby "Prepočet ceny" a pre celú nakládku sa zvolí jedna akosť a nakládka sa ocení jednou cenou bez ohľadu na hrúbkové stupne, viď. "Prepočet ceny" v menu F4. Tento cenník sa môže navoliť v prípade, ak sa robí nakládka, kde je cena na celý objem nakládky rovnaká bez ohľadu na akosť a hrúbkový stupeň kmeňov.

Vo voľbe zmena DPH sa nastavuje DPH pre danú nakládku. Výška DPH sa používa pri tlači kumulovaného prehľadu kmeňov.

**Vysušenie.** Po potvrdení voľby sa nastavuje parameter vysušenia dreviny v nakládke.

Na základe parametra vysušenia dreviny sa počíta váha jednotlivých drevín a celej nakládky. Váhy jednotlivých drevín je možné meniť konfiguračným programom z počítača.

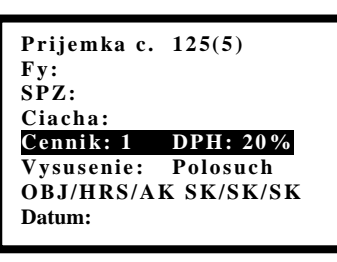

| ι. | cennik    |
|----|-----------|
| 2. | cennik    |
| 3. | cennik    |
| ۱. | cennik    |
| Ce | eny rucne |

Ceny priemer

Zmena DPH

Prijemka c. 125(5) Fy: SPZ: Ciacha: Cennik: 1 DPH: 20% Vysusenie: Polosuch OBJ/HRS/AK SK/SK/SK Datum:

Cerstve Polosuche Suche **OBJ/HRS/AK** Po potvrdení tejto voľby sa určujú pravidlá pre určenie objemu guľatiny a parametre na zatriedenie guľatiny v nakládke.

| Prijemka c. 125(5)<br>Fy:<br>SPZ:<br>Ciacha:<br>Cennik: 1 DPH: 20%<br>Vysusenie: Polosuch<br>OBJ/HRS/AK SK/SK/SK<br>Datum: | <ul> <li>OBJ - objem guľatiny sa môže vyjadrovať tabuľkovo /SK/ alebo výpočtom /EU/. Vzorec pre výpočet objemu guľatiny je V=0.7854 * H* D<sup>2</sup> [m<sup>3</sup>]<br/>H - dĺžka guľatiny v [m]<br/>D - stredová hrúbka guľatiny v [m]</li> <li>HRS – hrúbkový stupeň guľatiny sa vyjadruje buď podľa slovenskeho alebo eurónskeho triedenia</li> </ul> |
|----------------------------------------------------------------------------------------------------|----------------------------------------------------------------------------------------------------|
| Objem SK<br>Objem EU<br>HRS SK<br>HRS EU<br>Akost SK<br>Akost EU                                                           | <ul> <li>Triedenie drevín do hrúbkových stupňov tabuľka č.3</li> <li>AK – akosť guľatiny sa vyjadruje buď podľa slovenskeho alebo európskeho značenia. Označenie akosti jednotlivých drevín je možné meniť konfiguračným programom z počítača.</li> <li>Označenie drevín do jednotlivých akostí tabuľka č.4</li> </ul>                                      |

Tabuľka č.4: Označenie akosti guľatiny

| Slovenská norma | Európska norma |
|-----------------|----------------|
| Ι               | F              |
| IA              |                |
| IB              |                |
| I/II            | Tf             |
| II              | А              |
| II/IIIA         | A/B            |
| IIIA            | В              |
| IIIB B/C        |                |
| IIIC            | С              |
| IV              |                |
| S               |                |
| 5v              |                |
| 5p              |                |
| бр              |                |
| 60              |                |
| 6v              |                |

Tabuľka č.3: Rozdelenie guľatiny do hrúbkových stupňov podľa priemeru.

| Slovenská norma |              | Európska norma  |              |
|-----------------|--------------|-----------------|--------------|
| Hrúbkový stupeň | Priemer (cm) | Hrúbkový stupeň | Priemer (cm) |
| 1               | <20          | 1               | <20          |
| 2               | 20-29        | 2a              | 20-24        |
|                 |              | 2b              | 25-29        |
| 3               | 30-39        | 3a              | 30-34        |
|                 |              | 3b              | 35-39        |
| 4               | 40-49        | 4a              | 40-44        |
|                 |              | 4b              | 45-49        |
| 5               | 50-59        | 5               | 50-59        |
| 6               | 60+          | 6               | 60+          |

Datum. Potvrdením voľby sa vkladá dátum nakládky

#### Dátum sa vkladá vo forme DD\*MM\*RRRR

DD -den na dve miesta MM -mesiac na dve miesta RRRR -rok na štyri miesta Deň, mesiac a rok sú oddelené bodkou <\*> Ukončenie vkladania dátumu klávesa ENTER

Príklad: Vvloženie dátumu 5.1.2003

05\*01\*2003<ENTER>

Vkladanie novej hlavičky sa ukončí klávesou **ENTER**. Po vyskočení z hlavičky nakládky je nová nakládka otvorená a môžu sa začať napĺnať údaje o jednotlivých drevinách.

| Prijemka c. 125(5)  |
|---------------------|
| Fy:                 |
| SPZ:                |
| Ciacha:             |
| Cennik: 1 DPH: 20%  |
| Vysusenie: Polosuch |
| OBJ/HRS/AK SK/SK/SK |
| Datum:              |
|                     |

### Staré príjemky voľba slúži na návrat do starých príjemok. Po potvrdení voľby sa zobrazí

#### Nova prijemka Stare prijemky Nova vydajka Stare vydajky

hlavička prvej príjemky. Listovanie po hlavičkách príjemok sa vykonáva pomocou šípok-<sup>-</sup>. Príjemka sa vyberá klávesou **OK.** 

Staré výdajky voľba slúži na návrat do starých výdajok. Po potvrdení voľby sa zobrazí

| DG     | 01256 0.71 |
|--------|------------|
| 4.00/5 | 0 IIIA 5   |
| Cena 2 | 2500/1775  |
| Vaha   | 1060/753   |
|        |            |
| Dlzka  | a:         |

hlavička prvej výdajky. Listovanie po hlavičkách výdajok sa vykonáva pomocou šípok- <sup>–</sup>. Výdajka sa vyberá klávesou **OK.** 

Po otvorení starej nakládky /príjemky-výdajky/ možno s touto nakládkou štandardne pracovať. To znamená pridávať dreviny do nakládky, tlačiť zostavy, opravovať dreviny, opraviť hlavičku nakládky ..... Tento systém organizácie umožňuje súčasné rozpracovanie viacerých nakládok.

#### Vkladanie drevín do nakládky.

| <f2></f2>       | skok do výberu drevín                                   |
|-----------------|---------------------------------------------------------|
| <>              | výber jednotlivej dreviny                               |
|                 | výber parametra dĺžka, priemer, akosť, číslo kmeňa      |
| <09>            | zadávanie hodnoty dĺžky, priemeru, akosti, čísla kmeňa  |
| < <b>*</b> >    | desatinná bodka pri vkladaní hodnôt                     |
| <ok></ok>       | potvrdenie hodnoty dĺžky, priemeru, akosti, čísla kmeňa |
| <del></del>     | vymazanie znaku pred kurzorom                           |
| <enter></enter> | vloženie kmeňa do nakládky                              |

Po naplnený hlavičky nakládky sa môžu postupne vkladať jednotlivé kmene nakládky. Pri zapnutí databanka automaticky prejde do naposledy otvorenej nakládky a vyberie typ poslednej dreviny v nakládke. Databanka si pamätá parametre posledne vkladaného kmeňa /typ, dĺžka, priemer, akosť/. Tieto hodnoty sa automaticky predplnia pri vkladaní nového kmeňa. Číslo kmeňa sa generuje o jedno vyššie, ako číslo posledného kmeňa v nakládke. Pri vkladaní ďalšieho kmeňa treba vkladať iba parametre, ktoré sú odlišné od predplnených. Kmene, ktoré boli už evidované v príjemkach je možno rýchlo vložiť do ďalšej nakládky

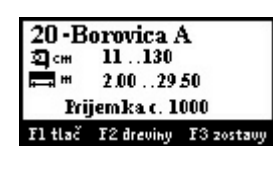

napísaním čísla kmeňa v kroku zadávania typu dreviny. Ak číslo kmeňa je evidované v príjemkach, predplnia sa parametre dreviny. Ak číslo nie je v evidencii menu sa nezmení.

\*\* Pri vkladaní čísla kmeňa, vkladaná hodnota musí byť aspoň trojmiestna.\*\*

| Príklad: <b>číslo kmeňa</b> | hodnota vkladaná do databanky |
|-----------------------------|-------------------------------|
| 1                           | 001                           |
| 20                          | 020                           |
| 125                         | 125                           |
| 1260                        | 1260                          |

Po výbere dreviny sa otvorí okno na vkladanie parametrov dreviny. Databanka ponúka tieto informácie

- skratku dreviny tabuľka č.1, číslo kmeňa, objem kmeňa
- dĺžka kmeňa v metroch / priemer kmeňa v centimetroch, akosť a hrúbkový stupeň
- jednotková cena dreviny za m<sup>3</sup> a cena kmeňa sa dopĺňa na základe cenníka uvedeného v hlavičke nakládky

DG 01256 0.71 4.00/50 IIIA 5 Cena 2500/1775 Vaha 1060/753

Dlzka:

- jednotková váha dreviny za m<sup>3</sup> a váha kmeňa sa dopĺňa na základe vysušenia /čerstvé, polosuché, suché/ uvedeného v hlavičke nakládky
- v spodnom riadku sa pomocou <sup>-</sup> vyberá, či sa bude vkladať dĺžka, priemer, akosť, alebo číslo kmeňa.
- **Príklad:** douglaska DG, číslo kmeňa 1256, objem kmeňa 0,71 m<sup>3</sup>

dĺžka kmeňa – 4 metre, priemer - 50cm, akosť – IIIA, hrúbkový stupeň – 5 cena dreviny 2500/m<sup>3</sup>, cena kmeňa 1775 váha 1060kg/m<sup>3</sup>, váha kmeňa 753kg očakáva sa vloženie dĺžky kmeňa

Databanka môže evidovať maximálne 399 kmeňov v jednej nakládke. Ak sa v nakládke dosiahne tento počet, neumožní sa vloženie ďalšieho kmeňa. Užívateľovi sa zobrazí informačné okno.

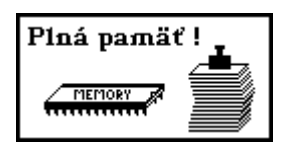

#### Vloženie parametrov kmeňa

| 20 -Borovica A<br>⊉ cm 11130<br>➡ # 2.0029 50<br>Prijemka c. 1000<br>F1 tlač F2 dreviny F3 zostavy | <ol> <li>Vyberi</li> <li>výbero</li> <li>priamy</li> <li>potvrde</li> <li>2 Vkladá</li> </ol>                  | e sa typ dreviny<br>om zo zoznamu drevín <b>F2</b><br>om vložením kódu dreviny<br>ením aktuálnej dreviny, k<br>sa dĺžka kmeňa                                                           | v tabuľka č.1<br>torú ponúka databan                                                    | ka.                    |
|----------------------------------------------------------------------------------------------------|----------------------------------------------------------------------------------------------------|----------------------------------------------------------------------------------------------------|-----------------------------------------------------------------------------------------|------------------------|
| DG 01256 0.71<br>4.00/50 IIIA 5<br>Cena 2500/1775<br>Vaha 1060/753<br>DIzka:                       | <ul> <li>priamy</li> <li>ak dĺžk<br/>na vkla</li> <li>ak je v<br/>SK, dĺž<br/>hodnote</li> </ul>               | m vložením dĺžky <09><br>u kmeňa netreba meniť ší<br>danie priemeru<br>hlavičke nakládky norma<br>ka dreviny musí zodpovec<br>e viď. tabuľka č.2. Ak je o<br>v preide na vkladanie prie | pkou <sup>–</sup> sa prejde<br>na určenie objemu<br>lať tabuľkovej<br>lĺžka zadaná sprá | vne,                   |
| DG 01256 0.71<br>4.00/ <u>50</u> IIIA 5<br>Cena 2500/1775<br>Vaha 1060/753<br>Priemer:             | <ul> <li>3. Vkladá</li> <li>priamy</li> <li>ak prier<br/>na vkla</li> <li>ak je v<br/>SK, pri</li> </ul>       | sa priemer kmeňa<br>m vložením priemeru <0<br>mer kmeňa netreba meniť<br>danie akosti<br>hlavičke nakládky norma<br>emer dreviny musí zodpo                                             | 9><br>šípkou↓ sa prejde<br>na určenie objemu<br>vedať tabuľkovej                        |                        |
| DG 01256 0.00<br>4.00/50 IIIA 5<br>Cena 2500/1775<br>Vaha 1060/753<br>Dlzka: .                     | databanka p<br>** Ak je v<br>objemu SK<br>hodnotám, o<br>V tomto prí                                           | prejde na vkladanie akosti.<br>hlavičke nakládky nastav<br>a priemer, alebo dĺžka ne<br>objem kmeňa sa nevyjadri<br>pade treba vložiť správnu                                           | ená norma na určeni<br>zodpovedá tabuľkov<br>, nastaví sa na <b>0.00</b><br>hodnotu.    | e<br>vým               |
| DG 01256 0.71<br>4.00/50 IIIA 5<br>Cena 2500/1775<br>Vaha 1060/753<br>Akost:                       | <ul> <li>4. Vkladá</li> <li>priamy</li> <li>je priradený</li> <li>sa vyvolá al</li> <li>podľa natav</li> </ul> | sa akosť kmeňa<br>m vložením akosti <16><br>ých viac akostí. Viacnásob<br>kosť, ktorá sa chce zadať.<br>renia v hlavičke nakládky                                                       | . Pod jednou kláv<br>ným stlačením klá<br>Akosť sa predpĺňa<br>SK/EU viď. tabuľka       | esou<br>ivesy<br>a č.4 |
|                                                                                                    | klávesa<br><1><br><2><br><3><br><4><br><5><br><6>                                                              | <b>akosť SK</b><br>I, IA, IB, I/II<br>II, II/IIIA<br>IIIA, IIIB, IIIC<br>IV, S<br>5v, 5p<br>6p, 6o, 6v                                                                                  | <b>akosť EU</b><br>F, Tf<br>A, A/B<br>B, B/C, C                                         |                        |

- 5. Vkladá sa číslo kmeňa.
- priamym vložením čísla <0..9>
- číslo kmeňa sa automaticky predpĺňa o 1 vyššie ako číslo predchádajúceho kmeňa.

DG 01256 0.71 4.00/50 IIIA 5 Cena 2500/1775 Vaha 1060/753

Cislo:

Po zadaní všetkých parametrov kmeňa sa kmeň pridá do nakládky klávesou <ENTER>. Ak sa kmeň nemá vložiť do nakládky stlačí sa klávesa <ESC>.

### <u>F4 – úpravy v aktuálnej nakládke.</u>

Pomocou funkčnej klávesy F4 v hlavnom menu sa prejde do úprav v asktuálnej nakládke.

**Oprava hlavičky**. Voľba slúži na opravu údajov, ktoré sú uvedené v hlavičke nakládky. Opraviť sa dajú všetky parametre okrem čísla nakládky. Postup pri oprave hlavičky sa zhoduje s postupom založenia novej nakládky.

Ak sa pri oprave zmení cenník, treba spustiť "Prepočet ceny". Ak sa zmení norma na určenie objemu, akosti, alebo

<mark>Oprava hlavičky</mark> Prepocet ceny Oprava kmena Vyhladaj kmen Vymazanie dokladu

hrúbkového stupňa, zmeny pri jednotlivých kmeňoch v nakládke sa neprejavia automaticky. Kmene, pri ktorých treba prepočítať parametre treba aktualizovať voľbou "Oprava kmena".

**Prepočet ceny**. Voľba automaticky prepočíta cenu nakládky. Funkcia sa využíva pri výmene cenníka v hlavičke nakládky.

Špeciálny prípad nastáva pri nastavení cenníka "Ceny ručne". V tomto prípade si databaka zistí, aké sú použité dreviny, akosti a hrúbkové stupne v nakládke a iba pre tieto dreviny sa požaduje vloženie novej ceny. V hornom riadku sa zobrazí typ dreviny, akosť a hrúbkový stupeň. Na displeji sa zobrazí stará cena a očakáva sa vloženie novej ceny. Ak cenu netreba meniť, stlačí sa <OK>. Databanka ponúka postupne zmenu všetkých cien drevín, ktoré boli použité v nakládke.

Pri nastavení cenníka "Ceny priemer" sa celá nakládka ohodnotí jednou cenou a jednou akosťou. Najprv sa vyžaduje vloženie ceny a následne vloženie akosti. Po potvrdení akosti sa všetky kmene v nakládke prestavia na novú akosť.

**Oprava kmeňa**. Voľba slúži na opravu údajov, ktoré sú uvedené pri jednotlivých kmeňoch

v nakládke, alebo na vymazanie zobrazeného kmeňa. Po potvrdení voľby sa zobrazí posledný kmeň v nakládke.

Výber kmeňov sa vykonáva - <sup>-</sup>. Po nájdený kmeňa, v ktorom treba opraviť údaje sa kmeň vyberie klávesou <OK>. Typ dreviny sa vyberá pomocou klávesy **F2**. Ostatné parametre sa napĺňajú tým istým spôsobom ako "Vloženie Oprava hlavičky Prepocet ceny Oprava kmena Vyhladaj kmen Vymazanie dokladu

| Prepo<br>cien | èet <sub>SMI</sub> |              | 3 |
|---------------|--------------------|--------------|---|
|               | Stará :<br>Nová:   | 2500<br>2900 |   |

Oprava hlavičky Prepocet ceny <mark>Oprava kmena</mark> Vyhladaj kmen Vymazanie dokladu SM 001254 0.37 2.00/50 IIIA 5 Cena 2500/925.00 Vaha 940/348 parametrov kmeňa". Po naplnení správnych údajov kmeňa sa údaje uložia klávesou <ENTER>. Po uložení sa na displeji zobrazí kmeň s opravenými údajmi. Z opravy kmeňov sa vyskakuje klávesou <ESC>.

Ak treba vymazať kmeň v nakládke, kmeň sa nalistuje pomocou - <sup>-</sup>. Po vyhladaní kmeňa

|       | Vyma:<br>úda | zanie<br>jov |
|-------|--------------|--------------|
| POČET | Ano          | Nie          |

sa stlačí klávesa <DEL>. Databanka sa opýta,či má vymazať údaje. Ak sa potvrdí ano, kmeň z nakládky sa vymaže.

| <f2></f2>   | Skok do výberu typu drevín                                              |
|-------------|-------------------------------------------------------------------------|
| <del></del> | Vymazanie kmeňa.                                                        |
| <esc></esc> | Návrat do hlavného menu, vyskočenie bez uloženia údajov.                |
| < 0><9>     | Numerický vstup znakov. Zadávanie priemeru, dĺžky, akosti, čísla kmeňa, |
|             | ceny.                                                                   |
| < * >       | Desatinná čiarka.                                                       |
| <ok></ok>   | Potvrdenie typu dreviny, priemeru, dĺžky, akosti, čísla kmeňa.          |
|             | Krokovanie no kmeňoch v nakládke                                        |

Krokovanie po kmenoch v nakladke.
 **<ENTER>** Uloženie parametrov kmeňov.

Vyhľadaj kmeň. Voľba slúži na opravu údajov, ktoré sú uvedené pri jednotlivých kmeňoch

| Oprava hlavičky   |
|-------------------|
| Prepocet ceny     |
| Oprava kmena      |
| Vyhladaj kmen     |
| Vymazanie dokladu |

v nakládke. V tejto voľbe sa priamo vkladá číslo kmeňa. Ak kmeň existuje v nakládke, zobrazia sa jeho údaje. Typ dreviny sa vyberá pomocou klávesy **F2**. Ostatné parametre sa napĺňajú tým istým spôsobom ako "Vloženie parametrov kmeňa".

**Vymazanie dokladu.** Voľba slúži na vymazanie aktuálnej nakládky.  $\langle \neg \rangle$  skok na voľbu A

<®>

<OK>

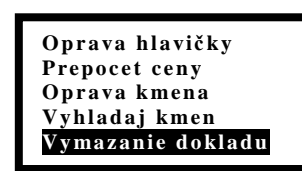

Vymazanie

údajov Ano Nie

≣KÓD

skok na voľbu Ano skok na voľbu Nie potvrdenie voľby

## Komunikácia UDB - PC:

Komunikáciu medzi UDB a počítačom sa realizuje zabudovaným RS232 alebo USB 2.0 portom. Na komunikáciu s počítačom sa používa komunikačný program, ktorý je súčasťou dodávky UDB.

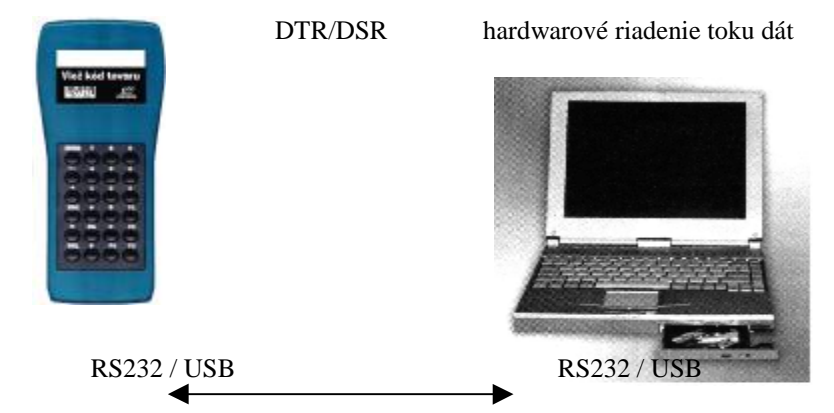

Pri napĺňaní údajov medzi PC a UDB sa na displeji zobrazí informácia o vykonávanej operácii so smerom prenosu informácií. O ukončení prenosu databanka prejde do úvodnej obrazovky.

Displej pri prenose údajov

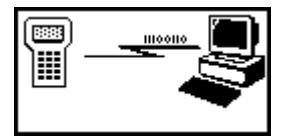

# Tlač č.1. - Ukážkový výstup tlačovej zostavy nakládky jednotlivých kmeňov s uvedením cien.

#### PREUKAZ PÔVODU DREVA NA PREPRAVU A SPRACOVANIE DODACÍ LÍSTOK

| Dodávateľ: LESY WEST<br>IČO: 57125684 | LESY WEST Odberateľ: VAROS z<br>7125684 IČO: 34254820 |                                        | S zdruzenie                          |
|---------------------------------------|-------------------------------------------------------|----------------------------------------|--------------------------------------|
| Prepravca:<br>IČO:<br>Vodič:          |                                                       | Dopravný prostriec<br>PZ/Číslo vagóna: | lok:<br>BB546CC                      |
| Odkiaľ:<br>Kam: Lesy BB               | Dátum prepravy:                                       | 05.05.2003                             | Identifikačné údaje ciachy:<br>15478 |

Sortiment dreva (výrobok, číslo ks, počet ks, dĺžka, priemer, objem)

| р | or.č číslo | ks | drevina | dĺžka | priemer | akosť    | kubatúra | cena/m3 | cena/ks     |
|---|------------|----|---------|-------|---------|----------|----------|---------|-------------|
|   | 1          | 1  | DB      | 7.50  | 52      | I        | 1.35     | 4100.00 | 5535.00     |
|   | 2          | 4  | DB      | 8.00  | 30      | II       | 0.46     | 4300.00 | 1978.00     |
|   | 3          | 7  | DB      | 7.00  | 65      | I        | 1.99     | 4150.00 | 8258.50     |
|   | 4          | 10 | DB      | 8.00  | 64      | Ι        | 2.20     | 4150.00 | 9130.00     |
|   | 5          | 13 | DB      | 8.00  | 80      | Ι        | 3.47     | 4150.00 | 14400.50    |
|   | 6          | 19 | JD      | 12.00 | 53      | I        | 2.38     | 2700.00 | 6426.00     |
|   | 7          | 22 | JD      | 12.00 | 34      | II       | 1.01     | 2580.00 | 2605.80     |
|   | 8          | 25 | JD      | 8.00  | 95      | I        | 5.15     | 2750.00 | 14162.50    |
|   | 9          | 28 | JD      | 8.00  | 45      | IIIB     | 1.13     | 2680.00 | 3028.40     |
|   | 10         | 34 | JD      | 3.00  | 35      | I        | 0.27     | 2500.00 | 675.00      |
|   | 11         | 37 | DB      | 2.00  | 41      | IIIA     | 0.22     | 4000.00 | 880.00      |
|   | 12         | 40 | JD      | 2.00  | 43      | IIIA     | 0.26     | 2650.00 | 689.00      |
|   | 13         | 43 | DB      | 7.50  | 52      | Ι        | 1.35     | 4100.00 | 5535.00     |
|   | 14         | 16 | DB      | 8.00  | 84      | I        | 3.82     | 4150.00 | 15853.00    |
|   | 15         | 31 | JD      | 9.00  | 60      | II       | 2.30     | 2600.00 | 5980.00     |
|   | 16         | 2  | DB      | 7.50  | 48      | Ι        | 1.15     | 4000.00 | 4600.00     |
|   | 17         | 3  | DB      | 6.00  | 60      | I        | 1.45     | 4150.00 | 6017.50     |
|   | 18         | 5  | DB      | 8.00  | 35      | II       | 0.64     | 4300.00 | 2752.00     |
|   | 19         | 6  | DB      | 8.00  | 40      | II       | 0.84     | 4300.00 | 3612.00     |
|   | 20         | 8  | DB      | 7.50  | 65      | I        | 2.13     | 4150.00 | 8839.50     |
|   | 21         | 9  | DB      | 8.00  | 52      | Ι        | 1.44     | 4100.00 | 5904.00     |
|   | 22         | 11 | DB      | 8.00  | 72      | I        | 2.80     | 4150.00 | 11620.00    |
|   | 23         | 12 | DB      | 8.00  | 40      | Ι        | 0.84     | 4000.00 | 3360.00     |
|   | 24         | 14 | DB      | 8.00  | 90      | I        | 4.40     | 4150.00 | 18260.00    |
|   | 25         | 15 | DB      | 8.00  | 95      | I        | 4.91     | 4150.00 | 20376.50    |
|   | 26         | 17 | JD      | 12.00 | 45      | I        | 1.69     | 2600.00 | 4394.00     |
|   | 27         | 18 | JD      | 12.00 | 48      | I        | 1.93     | 2600.00 | 5018.00     |
|   | 28         | 20 | JD      | 12.00 | 25      | II       | 0.54     | 2550.00 | 1377.00     |
|   | 29         | 21 | JD      | 12.00 | 27      | II       | 0.63     | 2550.00 | 1606.50     |
|   | 30         | 23 | JD      | 12.00 | 36      | II       | 1.13     | 2580.00 | 2915.40     |
|   | Spolu:     |    |         | 30 ks |         | 57.22 m3 | 51794 kg | 2       | 06789.50 SK |

#### Prevzal: ODBERATEĽ NA USKLADNENIE A SPRACOVANIE \*

| Meno, Priezvisko:          | Dátum                     | Odtlačok pečiatky a podpis |  |
|----------------------------|---------------------------|----------------------------|--|
| ODBERATEĽ NA US<br>čísl    | KLADNENII<br>o: 1968/2003 | E A ĎALŠIU PREPRAVU *      |  |
| Meno, Priezvisko:          | Dátum                     | Odtlačok pečiatky a podpis |  |
| *nehodiace sa prečiarknite |                           |                            |  |

Tlač č.2. - Ukážkový výstup tlačovej zostavy sumáru drevín s uvedením cien.

#### Príjemka VAROS združenie Tel: 048/4145703, 04

| REKAPITULÁCIA/CENNÍK |      |                         | /CENNÍK | Dátum: 05.05.2003 |           |               | Číslo: 1968/2003 |  |  |
|----------------------|------|-------------------------|---------|-------------------|-----------|---------------|------------------|--|--|
| Sortiment [ks]       |      | [ks]                    | [m3]    | váha [kg]         | cena/m3   | cena bez DPH  |                  |  |  |
| Jedla                | Ι    | 3                       | 1       | 0.27              | 197       | 2500.00       | 675.00           |  |  |
| Jedla                | Ι    | 4                       | 2       | 3.62              | 2643      | 2600.00       | 9412.00          |  |  |
| Jedla                | Ι    | 5                       | 1       | 2.38              | 1737      | 2700.00       | 6426.00          |  |  |
| Jedla                | Ι    | 6                       | 1       | 5.15              | 3760      | 2750.00       | 14162.50         |  |  |
| Jedla                | Ι    |                         | 5       | 11.42             | 8337      |               | 30675.50         |  |  |
| Jedla                | II   | 2                       | 2       | 1.17              | 854       | 2550.00       | 2983.50          |  |  |
| Jedla                | II   | 3                       | 2       | 2.14              | 1562      | 2580.00       | 5521.20          |  |  |
| Jedla                | II   | 4                       | 1       | 1.16              | 847       | 2590.00       | 3004.40          |  |  |
| Jedla                | II   | 6                       | 1       | 2.30              | 1679      | 2600.00       | 5980.00          |  |  |
| Jedla                | II   |                         | 6       | 6.77              | 4942      |               | 17489.10         |  |  |
| Jedla                | IIIA | 4                       | 1       | 0.26              | 190       | 2650.00       | 689.00           |  |  |
| Jedla                | IIIA |                         | 1       | 0.26              | 190       |               | 689.00           |  |  |
| Jedla                | IIIB | 4                       | 1       | 1.13              | 825       | 2680.00       | 3028.40          |  |  |
| Jedla                | IIIB |                         | 1       | 1.13              | 825       |               | 3028.40          |  |  |
| Jedla                | IIIC | 3                       | 1       | 0.52              | 380       | 2400.00       | 1248.00          |  |  |
| Jedla                | IIIC |                         | 1       | 0.52              | 380       |               | 1248.00          |  |  |
| Jedla                |      |                         | 14 ks   | 20.10 m3          | 14674 kg  |               | 53130.00 SK      |  |  |
| Dub                  | Ι    | 4                       | 2       | 1.99              | 1990      | 4000.00       | 7960.00          |  |  |
| Dub                  | Ι    | 5                       | 4       | 4.98              | 4980      | 4100.00       | 20418.00         |  |  |
| Dub                  | Ι    | 6                       | 9       | 27.17             | 27170     | 4150.00       | 112755.50        |  |  |
| Dub                  | Ι    |                         | 15      | 34.14             | 34140     |               | 141133.50        |  |  |
| Dub                  | II   | 2                       | 1       | 0.12              | 120       | 4200.00       | 504.00           |  |  |
| Dub                  | Π    | 3                       | 2       | 1.10              | 1100      | 4300.00       | 4730.00          |  |  |
| Dub                  | II   | 4                       | 1       | 0.84              | 840       | 4300.00       | 3612.00          |  |  |
| Dub                  | II   |                         | 4       | 2.06              | 2060      |               | 8846.00          |  |  |
| Dub                  | IIIA | 4                       | 2       | 0.92              | 920       | 4000.00       | 3680.00          |  |  |
| Dub                  | IIIA |                         | 2       | 0.92              | 920       |               | 3680.00          |  |  |
| Dub                  |      |                         | 21 ks   | 37.12 m3          | 37120 kg  |               | 153659.50 SK     |  |  |
| Spolu:               | 34   | 35 ks 57.22 m3 51794 kg |         |                   | 206789.50 | 206789.50 SKF |                  |  |  |

#### Meno, Priezvisko: Dátum

Vydal:

Odtlačok pečiatky a podpis

\_\_\_\_\_

 Základ DPH
 0 %DPH
 Spolu SKK

 206789.50
 0.00
 206789.50